### Purpose

This document describes how to integrate the MTR API found on a MultiConnect® rCell Series Router from MultiTech with Nagios XI.

### **Target Audience**

This document is intended for use by Nagios Administrators experienced with installing and configuring network devices.

### MultiTech MTR API

More information on MultiTech's MTR API can be found at: <u>http://www.multitech.net/developer/software/mtr-software/mtr-api-reference/</u>

### **Configure The MTR**

Access the MultiTech device via Web browser by typing the **IP address in the URL**. If you are provisioning the device for the first time, power on the device and hold down the reset button for just over 30 seconds. This will factory reset the device.

- 1. The default address is 192.168.2.1 You will need to set your NIC to any address on the 192.168.2.0/24 network.
- 2. Navigate to the default address.
- 3. You will be prompted to create a username and password.
- 4. The Nagios MTR component connects to the MTR device's HTTPS interface to send SMS messages. This is enabled by default and uses port 443. The port is configurable under **Administration > Access Configuration > Web Server > HTTPS > Port**.

www.nagios.com

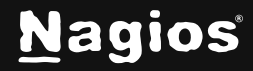

| MULTITECHO           | MultiConnect® rCell - I<br>MTR-H5 Firmware 4.0.5 | ntelligent Cellular Rout | er                        |         |
|----------------------|--------------------------------------------------|--------------------------|---------------------------|---------|
| Home                 |                                                  |                          |                           |         |
| Save And Restart     | ACCESS CONFIGURATIO                              | N C                      |                           |         |
| Setup                | Web Server                                       |                          |                           |         |
| Cellular             | НТТР                                             | HTTPS                    | Authorization             |         |
| Wireless             | ✓ Enabled                                        | Via WAN                  | Session Timeout (minutes) |         |
| Firewall             | ✓ Redirect to HTTPS                              | Port<br>443              | 5                         |         |
| SMS                  | Via WAN                                          |                          |                           |         |
| Tunnels              | Port                                             |                          |                           |         |
| Administration       | 80                                               |                          |                           |         |
| User Accounts        | SSH Settings                                     |                          |                           |         |
| Access Configuration | ✓ Enabled                                        | Port                     | Via LAN                   | Via WAN |
| RADIUS Configuration |                                                  | 22                       |                           |         |

| MULTITECH         | MultiConnect® rCell - Intelligent Cellular Router<br>MTR-H5 Firmware 4.0.5 |                      |  |
|-------------------|----------------------------------------------------------------------------|----------------------|--|
| Home              |                                                                            |                      |  |
| Save And Restart  |                                                                            |                      |  |
| Setup             | SMS Settings                                                               |                      |  |
| Cellular          | ✓ Enabled                                                                  | Sent SMS to Keep     |  |
| Firewall          |                                                                            | 1000                 |  |
|                   | Resend Failed SMS                                                          | Received SMS to Keep |  |
| SMS               | 0                                                                          | 1000                 |  |
| SMS Configuration | SMS Commands 🕐                                                             |                      |  |

www.nagios.com

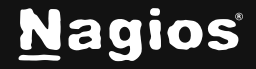

#### Page 2 of 9

SMS must also be enabled if it is not already under SMS > SMS Configuration > SMS Settings.

| MULTITECHO               | MultiConnect® rCell - Intelligent C<br>MTR-H5 Firmware 4.0.5 | ellular Router |  |
|--------------------------|--------------------------------------------------------------|----------------|--|
| Home<br>Save And Restart | LOCAL USER ACCOUNTS 🕖                                        |                |  |
| Setup                    | Add User Account                                             |                |  |
| Cellular                 | User Details                                                 |                |  |
| Firewall                 | Username*                                                    | Role*          |  |
| SMS                      | nagiosadmin                                                  | administrator  |  |
| Tunnels                  | First Name                                                   | Last Name      |  |
| Administration           | Title                                                        | Division       |  |
| User Accounts            |                                                              |                |  |
| Access Configuration     | Employee Identification                                      |                |  |

To help avoid login conflicts, it is recommended to create an administrator account on the device that only the Nagios XI machine will use. The account can be created under Administration > User Accounts.

#### **Install The MTR Component**

You must install the Nagios XI MTR component (if it is not already installed) in order to enable SMS notification functionality. To do this, first download the component from the following URL and save it to your local computer:

https://assets.nagios.com/downloads/nagiosxi/components/xi55/mtr.zip

Next, login to your Nagios XI server as an administrator and navigate to Admin > System Extensions > Manage Components. Upload the component zip file you just downloaded.

### **Configure The MTR Component**

Once the MTR component has been installed in Nagios XI, click the settings icon next to the component.

www.nagios.com

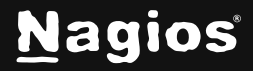

Page 3 of 9

| MultiTech MTR Integration                            |      |   |     |       |
|------------------------------------------------------|------|---|-----|-------|
| Provides integration with the MutilTech MTR devices. | User | ব | ¥ 🔟 | 1.0.1 |
| ତ 1.0.1 은 Nagios Enterprises, LLC                    |      |   |     |       |

Which will bring up the MultiTech MTR Integration screen:

| MultiTech MTR Integration |                                                                               |                                                                  |  |  |
|---------------------------|-------------------------------------------------------------------------------|------------------------------------------------------------------|--|--|
| Integration Setti         | ings                                                                          |                                                                  |  |  |
| 🗸 Enabl                   | le integration                                                                |                                                                  |  |  |
| Sender Settings           | ;                                                                             |                                                                  |  |  |
| These settings relate     | e to sending SMS alerts from Nagios XI through the MTR APL                    |                                                                  |  |  |
| Address:                  | xxxx                                                                          |                                                                  |  |  |
|                           | The IP address or hostname of the MTR.                                        |                                                                  |  |  |
| HTTPS Port:               | 443                                                                           |                                                                  |  |  |
|                           | The HTTPS port used to access the MTR API.                                    |                                                                  |  |  |
| Username:                 | nagiosadmin                                                                   |                                                                  |  |  |
|                           | The username used to authenticate to the MTR API.                             |                                                                  |  |  |
| Password:                 |                                                                               |                                                                  |  |  |
|                           | The password used to authenticate to the MTR API.                             |                                                                  |  |  |
| Test Message              |                                                                               |                                                                  |  |  |
|                           |                                                                               |                                                                  |  |  |
| Phone Number              | r:<br>Enter a mobile phone number to send a test SMS message to. This         | is used for testing the Nagios XI and MultiTech MTR integration. |  |  |
| MultiTech and the MultiT  | Tech logo are trademarks or registered trademarks of Multi-Tech Systems, Inc. |                                                                  |  |  |
| Apply Settings            | Cancel                                                                        |                                                                  |  |  |

www.nagios.com

Page 4 of 9

Nagios

On the component settings page, make sure to set the following options:

- Check the Enable Integration option.
- Supply the IP Address or hostname of the MTR modem.
- Ensure the HTTPS Port matches the MTR modem configuration (the default port is 443)
- Supply the Username and Password to authenticate to the MTR modem.
- Click the Apply Settings button to save your settings.

The MTR component is now available for use by users. Each user that wants to receive SMS alerts must now enable them, as outlined in the steps on the following page.

### **Enabling SMS Alerts For Users**

Each user that wants to receive SMS alerts must enable them in their account settings. To do this, select the Notification Methods link in your account settings and click on the MTR tab.

| Specify the methods by which you'd like to receive alert messages. |                                                                           |  |
|--------------------------------------------------------------------|---------------------------------------------------------------------------|--|
| ⊠ E                                                                | Email & Mobile Text (SMS) MTR                                             |  |
| Mul                                                                | tiTech O<br>Systems                                                       |  |
|                                                                    | SMS Text Message<br>Receive out-of-band SMS alerts via the MultiTech MTR. |  |
|                                                                    | Phone number                                                              |  |
|                                                                    |                                                                           |  |
| Upda                                                               | ate Settings Cancel                                                       |  |

www.nagios.com

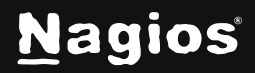

Page 5 of 9

Check the SMS Text Message checkbox and enter your cellphone or mobile phone number.

Click the Update Settings buttons to enable SMS alerts.

#### **Customizing SMS Alert Messages**

Each user that receives SMS alerts can choose how the messages should be formatted, and what information they should contain. Click the **Notification Messages** link in your account settings and click the **MTR** tab.

| Notification Messages                                    |                                                                                                    |  |  |  |
|----------------------------------------------------------|----------------------------------------------------------------------------------------------------|--|--|--|
| Use this feature to customize th                         | Use this feature to customize the content of the notification messages you receive.                                                                                              |  |  |  |
| ⊡ Email & Mobile Text (SMS)                              |                                                                                                    |  |  |  |
|                                                          |                                                                                                    |  |  |  |
| ① Note: You currently have                               | SMS notifications disabled. <u>Change settings</u> .                                                                                                    |  |  |  |
| MultiTech Systems                                        |                                                                                                    |  |  |  |
| Specify the format of the SM<br>NOTE: The maximum length | Specify the format of the SMS messages you want to receive.<br>NOTE: The maximum length of SMS text messages is 160 characters. Messages longer than this limit will be trimmed. |  |  |  |
| Host Alert Message:                                      | %host% %type% (%hoststate%) %hostoutput% Addr:<br>%hostaddress% Time: %datetime% Nagios URL:<br>%xiserverurt%                                                                    |  |  |  |
| Service Alert Message:                                   | %host% / %service% %type% (%servicestate%)<br>%serviceoutput% Time: %datetime% Nagios URL:<br>%xiserverurt%                                                                      |  |  |  |
|                                                          |                                                                                                    |  |  |  |
| Update Settings Cano                                     |                                                                                                    |  |  |  |

www.nagios.com

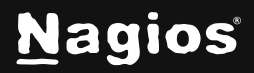

Page 6 of 9

Users can customize message formats for both host and service alert messages they receive.

Messages can contain macros that are substituted with real data when Nagios XI sends an alert. For more information on notification macros please refer to the following documentation:

Understanding Nagios XI Notification Variables

API calls with Python sample:

```
from bs4 import BeautifulSoup
import requests
from requests.auth import HTTPBasicAuth
import urllib3
urllib3.disable_warnings(urllib3.exceptions.InsecureRequestWarning)
# API endpoint
login_url = "http://192.168.0.222/api/login"
hardwareVersion = "https://192.168.0.222/api/system/hardwareVersion"
# Credentials
username = "e"
password = "ethan1234$"
# Create a session object to maintain login state
session = requests.Session()
session.verify = False # Disable SSL certificate warnings
try:
    # Perform login request
    print("Attempting login...")
    response = session.get(login_url, auth=HTTPBasicAuth(username,
password))
    if response.status_code == 200:
        print("[SUCCESS] Login successful.\n")
        # Network status request
        print("Fetching network status...")
        network_response = session.get(hardwareVersion)
```

www.nagios.com

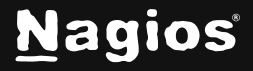

```
if network_response.status_code == 200:
    print("[SUCCESS] Network Status Request Successful.\n")
    print("Response Data (JSON):")
    # Format JSON response for better readability
    print(f"\n{network_response.json()}\n")
    else:
        print(f"[ERROR] Failed to get network status. Status Code:
{network_response.status_code}")
        print(f"Response Content:\n{network_response.text}\n")
    else:
```

print(f"[ERROR] Login failed. Status Code: {response.status\_code}")
print(f"Response Content:\n{response.text}\n")

```
except requests.exceptions.RequestException as e:
    print(f"[ERROR] An error occurred: {e}\n")
```

#### **CODE OUTPUT:**

Attempting login... [SUCCESS] Login successful. Fetching network status... [SUCCESS] Network Status Request Successful. Response Data (JSON):

```
    G/mtr.py"
Attempting login...
[SUCCESS] Login successful.
    Fetching network status...
[SUCCESS] Network Status Request Successful.
    Response Data (JSON):
{'code': 200, 'result': 'MTR-0.1', 'status': 'success'}
    {'code': 200, 'result': 'MTR-0.1', 'status': 'success'}
```

www.nagios.com

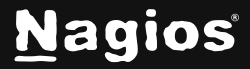

#### **API Documentation:**

https://www.multitech.net/developer/software/mtr-software/mtr-apireference/rcell\_api\_requests/making-requests/

### **Finishing Up**

This completes the documentation on How To Integrate MultiTech MTR API in Nagios XI. If you have additional questions or other support-related questions, please visit us at our Nagios Support Forum, Nagios Knowledge Base, or Nagios Library:

Visit Nagios Support Forum

Visit Nagios Knowledge Base

Visit Nagios Library

www.nagios.com

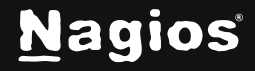